### E-STAFF SYSTEM – ATTENDANCE MODULE

Version: 1.0.11.0

Updated on 28-Sep-2020

### Contents

| General Setting                                                                     | 2 |
|-------------------------------------------------------------------------------------|---|
| How HR Administrator Check Pending Clock Still Waiting Approver to Approve it?      | 3 |
| How HR Administrator Cancel APPROVE Clock in and Clock out?                         | 4 |
| How HR Administrator Check This Month Who Already Add/Amend Clock in and Clock out? | 5 |

| General Setting Step 1                                                              |  |  |  |  |  |  |  |  |  |
|-------------------------------------------------------------------------------------|--|--|--|--|--|--|--|--|--|
| General e-Pay e-Employee e-Leave e-OT e-OT Plan Attendance e-Claims                 |  |  |  |  |  |  |  |  |  |
| General Setting Cut Off According To: L; Leave (With iFLEXI Payroll License) Step 2 |  |  |  |  |  |  |  |  |  |
| ShiftCode Schedule                                                                  |  |  |  |  |  |  |  |  |  |
| □ Allow Cancel ShiftCode Schedule □ Allow Upload Attachment?                        |  |  |  |  |  |  |  |  |  |
| Allow Supervisor View All Employees In ShiftCode Schedule                           |  |  |  |  |  |  |  |  |  |
| Clock Data                                                                          |  |  |  |  |  |  |  |  |  |
| Allow Cancel Clock Data Edit                                                        |  |  |  |  |  |  |  |  |  |
| ● By Day Before O By Date Range                                                     |  |  |  |  |  |  |  |  |  |
| Before: 365 days                                                                    |  |  |  |  |  |  |  |  |  |

Allow Cancel Clock Data Edit - Enable the cancellation of clock data edit either based on day before or date range

### How HR Administrator Check Pending Clock Still Waiting Approver to Approve it?

HR Administrator can check which clock in clock out application still pending and waiting approver to approve/reject.

When login to the e-Staff system, click on the link as below:

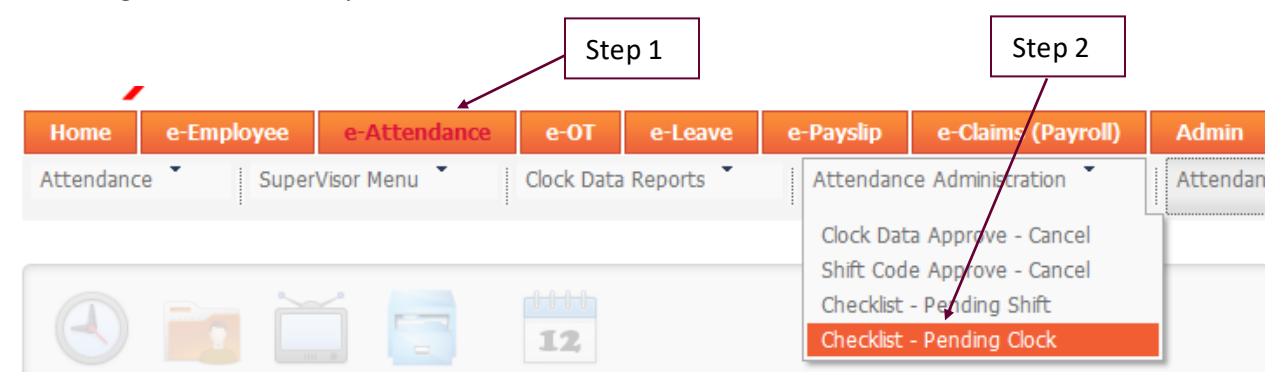

#### The system will redirect to below page:

| Current Pending Cloc<br>From Date . 1/9/20 | k<br>20<br>fresh           | To 3                                      | 80/9/2020<br>el |            |          | This r                 | ecord  | pending   | g in le | vel 1.                    |            |
|--------------------------------------------|----------------------------|-------------------------------------------|-----------------|------------|----------|------------------------|--------|-----------|---------|---------------------------|------------|
| Page 1 of 1 (1 item<br>Drag a column hea   | s) 🔇 [1]<br>ader here to g | Sroup by that c                           | olumn           |            |          |                        |        |           |         |                           |            |
| ID                                         | EmpNo                      | Name                                      | Apply Action    | Date       | Time     | Org ClockTime          | Reason | Badge No. | Level   | Approval                  | Got Backup |
|                                            |                            |                                           |                 |            |          |                        |        |           |         |                           |            |
| CLOCK-<br>25/09/20-000062                  | APSB0140                   | SITI NUR<br>FASIHAH<br>BINTI<br>JAMALUDIN | ADD             | 25/09/2020 | 08:00:00 | 25/09/2020<br>00:00:00 |        | 100140    | 1       | AZURA<br>BINTI<br>ARBAIN, |            |
| Page 1 of 1 (1 item                        | s) 🔇 [1]                   | >                                         |                 |            |          |                        |        |           | /       |                           |            |
| Waiting this approver to approve/reject.   |                            |                                           |                 |            |          |                        |        |           |         |                           |            |

# How HR Administrator Cancel APPROVE Clock in and Clock out?

For those clock in and clock out which already approved by approver, the record is **NOT** allowed to cancel by **either employees**, **supervisor or approver**. They must **inform HR** to cancel schedule on behalf of them.

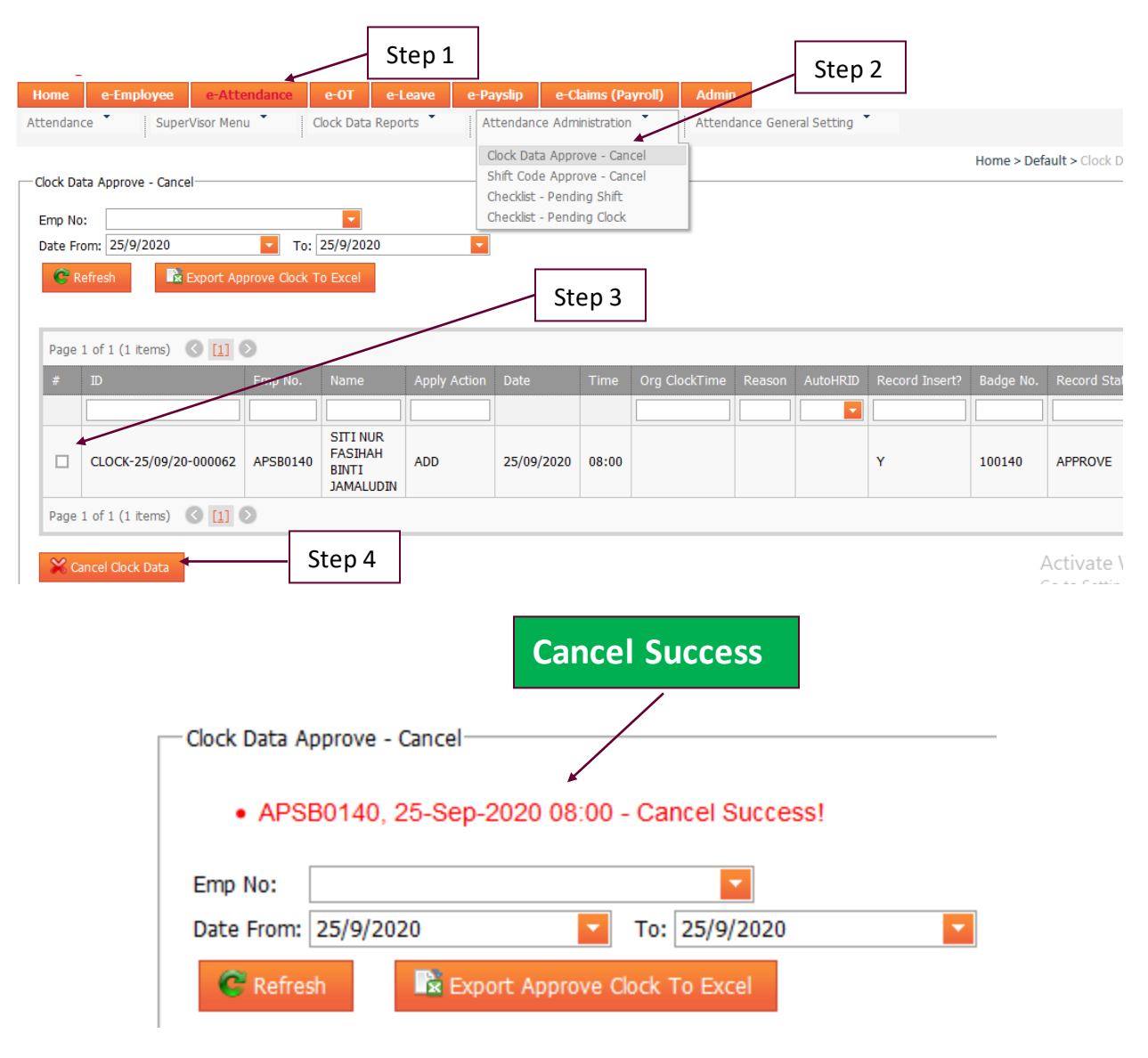

HR need to click below URL to CANCEL Approved Clock in and Clock out:

# How HR Administrator Check This Month Who Already Add/Amend Clock in and Clock out?

If HR Administrator want to know which approver approve the "Clock" changes during this month before he/she process the attendance, he/she can click on below link to check the **"Latest Approve Clock Date"**:

| -                          |              | Step 2              |                   |           |           |                   |   |  |
|----------------------------|--------------|---------------------|-------------------|-----------|-----------|-------------------|---|--|
| Home e-Employee            | e-Attendance | e-OT                | e-Leave           | e-Payslip |           | e-Caims (Payroll) | Α |  |
| Attendance Super           |              | Attendan            | ce Administration | At        |           |                   |   |  |
|                            | Clock Dat    | ta Approve - Cancel |                   |           |           |                   |   |  |
| Clock Data Approve - Cance | Shift Cod    | e Approve - Cancel  |                   |           |           |                   |   |  |
|                            |              |                     |                   |           | Checklist | - Pending Shift   |   |  |
| • APSB0140, 25-Se          | Checklist    | - Pending Clock     |                   |           |           |                   |   |  |

| Clock Data Approve - Cancel             |                        |          |                                           |     |            |       |  |  |   |   |        |         | Step 3                     |                         |       |
|-----------------------------------------|------------------------|----------|-------------------------------------------|-----|------------|-------|--|--|---|---|--------|---------|----------------------------|-------------------------|-------|
| Emp No                                  | :                      |          | -                                         |     |            |       |  |  |   |   |        |         | L                          |                         |       |
| Date Fro                                | om: 25/9/2020          | To:      | 25/9/2020                                 | -   |            |       |  |  |   |   |        |         |                            |                         |       |
| C Refresh Export Approve Clock To Excel |                        |          |                                           |     |            |       |  |  |   |   |        |         |                            |                         |       |
| Page 1 of 1 (1 items) 🔇 🚺 🔊             |                        |          |                                           |     |            |       |  |  |   |   |        |         |                            |                         |       |
| #                                       |                        |          |                                           |     |            |       |  |  |   |   |        |         |                            |                         |       |
|                                         |                        |          |                                           |     |            |       |  |  | - |   |        |         |                            |                         |       |
|                                         | CLOCK-25/09/20-000062  | APSB0140 | SITI NUR<br>FASIHAH<br>BINTI<br>JAMALUDIN | ADD | 25/09/2020 | 08:00 |  |  |   | Y | 100140 | APPROVE | SYAFIQAH<br>BINTI<br>MURAT | 25/9/2020<br>5:07:15 PM | flexi |
| Page                                    | 1 of 1 (1 items) 🔇 [1] | 0        |                                           |     |            |       |  |  |   |   |        |         | 1                          |                         |       |

🔀 Cancel Clock Data

Activate Windows Go to Settings to activate Windows.